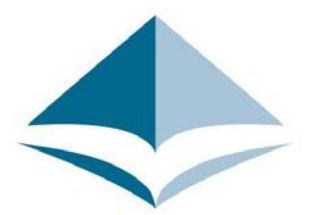

## Association of American Law Schools

# Vid Cruiter

Hiring Chair and Panelists Guide

## **Table of Contents**

#### **Hiring Chair Only**

- Logging into VidCruiter
- Updating Your Time Zone
- Inviting Candidates to Schedule an Interview
- Adding Additional Attachments to Candidate Profiles
- <u>Reviewing Interview Schedules</u>

#### **Hiring Chair and Panelists**

- Joining Interviews
- Interviewer's Guide
- Interviewer's Guide: Interview Room Features

#### After the Interview: Hiring Chair Only

Downloading Interview Notes and Recording

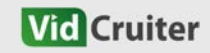

## Logging into VidCruiter

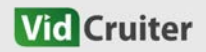

#### Logging into VidCruiter

1. If you are a hiring chair or admin, you will receive an email to set up your account. You should do this within **24h** of receiving the invitation.

**Bookmark** the 2nd link for future access.

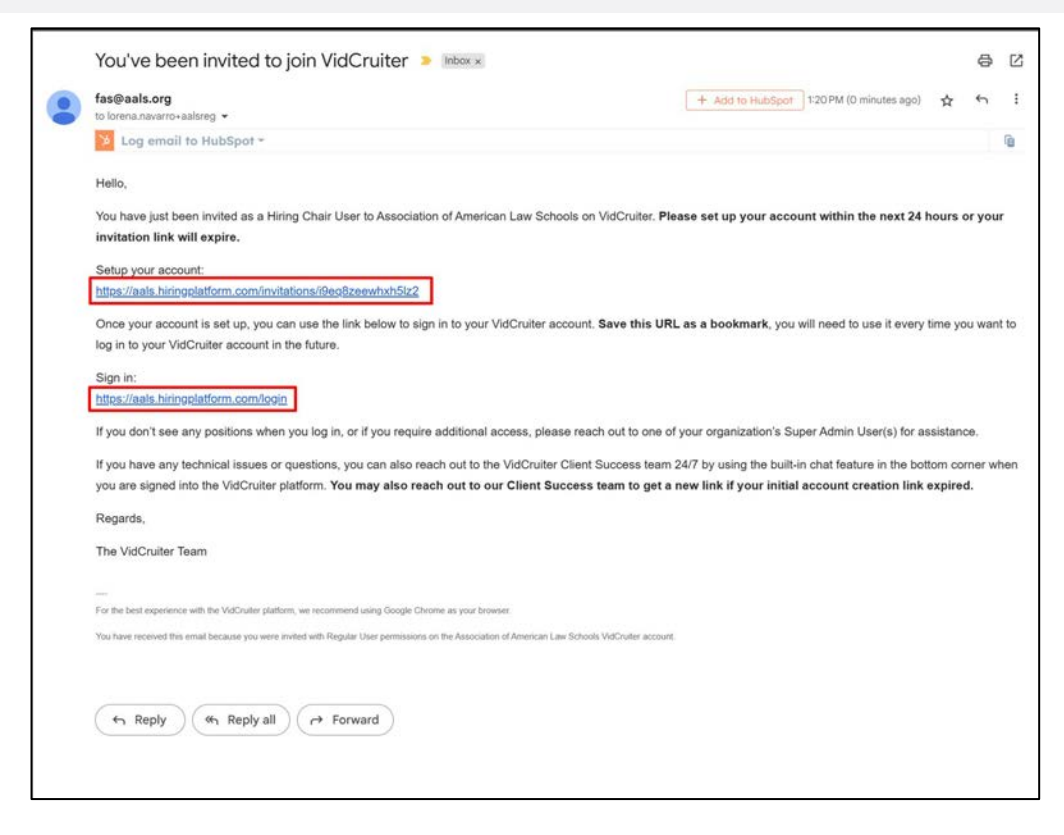

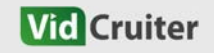

## Updating Your Time Zone

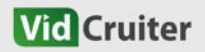

1. To update your time zone, go to **Profile** on the top most part of the vidcruiter page once you're logged in.

2. Choose the time zone you want to set from the dropdown and then click **Update Profile** at the bottom of the page to save your changes.

| ssociation of American Law Schoo | ls .                                                      |                   |           | Training Profile       | Sign Out |
|----------------------------------|-----------------------------------------------------------|-------------------|-----------|------------------------|----------|
| /id Cruiter 🗕                    | Positions Applicants Ratings                              | ¢                 | Q Applica | ints, tags, references | ۵        |
| Your User Profile                |                                                           |                   |           |                        |          |
| HC<br>Change Image               | Your Info<br>Full Name:<br>Hiring Chair<br>Email:         |                   |           | 🛡 Regular              |          |
|                                  | lorena.navarro+aalssreg@vidcruiter.com<br>Change Password |                   |           |                        |          |
|                                  | Localization<br>Language:                                 |                   |           |                        |          |
|                                  | English - English                                         | ~                 |           |                        |          |
|                                  | (GMT-05:00) Eastern Time (US and Canada)                  | ^                 |           |                        |          |
|                                  | Q Select an Option                                        |                   |           |                        |          |
|                                  | (GMT-05:00) Eastern Time (US and Canada)                  |                   |           |                        |          |
|                                  | (GMT-05:00) Indiana (East)<br>(GMT-05:00) Lima            | 23 <i>8</i><br>≣≣ |           |                        |          |
|                                  | (GMT-05:00) Quito<br>(GMT-04:00) Atlantic Time (Canada)   |                   |           |                        |          |
|                                  | (GMT-04:00) Caracas<br>(GMT-04:00) Georgetown             |                   |           |                        |          |

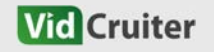

## **Inviting Candidates to Schedule an Interview**

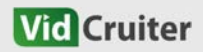

1. There are 2 ways to add candidates.

The first method is **Quick Entry**, which is used to add candidates one at a time.

To use Quick Entry, go to the **Positions tab**. Click the **gear icon** next to the position name. Select **Quick Entry**.

| Vid Cruiter 🕈 🛱 Positions Applicants Ratings 🖾 🗘            | Q Applicants, tags, references             |
|-------------------------------------------------------------|--------------------------------------------|
| 1 Position                                                  |                                            |
| Draft - 0 Live - 1 Private - 0 Deactivated - 0 Archived - 0 | 🚱 🗎 🔚 🖬 Add                                |
| ALL POSITIONS                                               | User: All - Sort: Default -                |
| A                                                           |                                            |
| AALS Faculty Recruitment Conference 7                       | 🕲 Rob Petolas 🔯 -                          |
| Page 1 of 1 Per page 100 V                                  | Save as a Template Duplicate this Position |
|                                                             | Import Applicants                          |
| © 2025 VidCruiter, Inc.                                     | Quick Entry                                |
|                                                             | Edit                                       |
|                                                             | Position Status                            |
|                                                             | Ratings                                    |
|                                                             | Archive                                    |

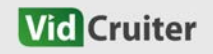

Enter the candidate's First Name,
 Last Name, and Email Address.
 Confirm the email, then click Submit
 Quick Entry to add the candidate.

| Association of American Law Schools                                                               | Quick Entry X                                                                   |
|---------------------------------------------------------------------------------------------------|---------------------------------------------------------------------------------|
| Vid Cruiter 🕈 🛱 Positions Applicants Ratings $4$                                                  | AALS FACULTY RECRUITMENT CONFERENCE - INTERVIEW SCHEDULER Schedule an Interview |
| 1 Position           Draft - 0           Live - 1           Private - 0           Deactivated - 0 | * First Name                                                                    |
| ALL POSITIONS                                                                                     | * Last Name                                                                     |
| A                                                                                                 | * Email                                                                         |
| AALS Test School 7                                                                                | * Confirm Email                                                                 |
| Page 1 of 1 Per page 100                                                                          | Subwit Quick Entry                                                              |
| © 2025 VidCruiter, Inc.                                                                           | John York Chry                                                                  |

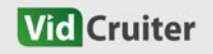

3. The 2nd method is to use **Import Applicants** via a spreadsheet.

To do this, go to the **Positions tab**. Click the **gear icon** next to the position name. Select **Import Applicants**.

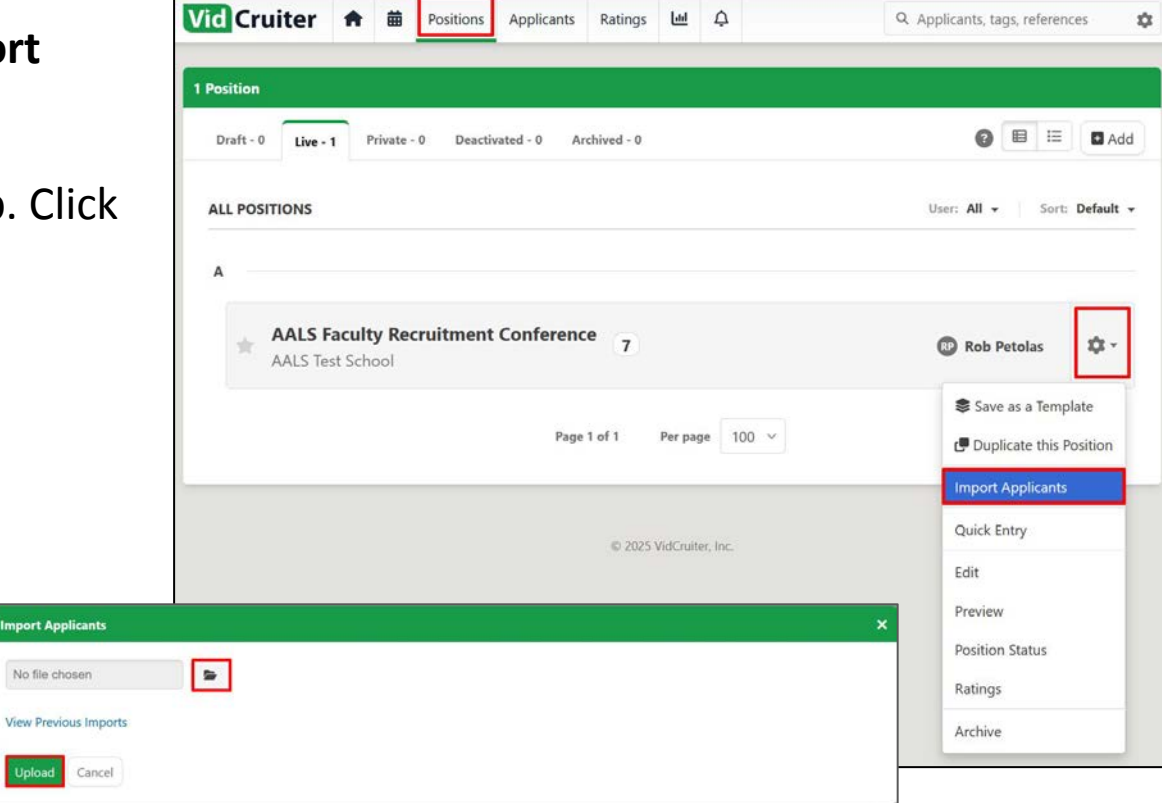

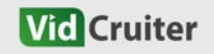

#### **Adding Candidates**

4. Your spreadsheet should be formatted as shown, without column headers. Save your spreadsheet.

After uploading your spreadsheet, select all applicants. There's no need to worry about uploading duplicate entries, the system will automatically prevent duplicates based on email addresses.

|   | A     | В     | с                                  |
|---|-------|-------|------------------------------------|
| 1 | John  | Doe   | examplecandidate1@exampleemail.com |
| 2 | James | Smith | examplecandidate2@exampleemail.com |
| 3 | Jane  | Doe   | examplecandidate3@exampleemail.com |

| Impor  | t Applicants                                     | × |
|--------|--------------------------------------------------|---|
| SPRE.  | ADSHEET<br>t all   Deselect All                  |   |
|        | John Doe (examplecandidate1@exampleemail.com)    |   |
|        | James Smith (examplecandidate2@exampleemail.com) |   |
|        | Jane Doe (examplecandidate3@exampleemail.com)    |   |
|        |                                                  |   |
|        |                                                  |   |
| View I | Previous Imports                                 |   |
| Imp    | Cancel                                           |   |

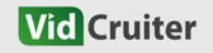

5. You will receive a warning before proceeding. This indicates that once candidates are added to the position, they will automatically receive an invitation to schedule their interview. Click **OK**.

You will receive a notification of successful/unsuccessful imports.

#### aals.hiringplatform.com

A Recruiter Task Action email will immediately be sent to all selected applicants upon being imported. Are you sure you want to import the selected applicant(s)?

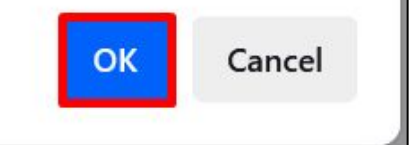

| Success | sful Imports - 3                   |  |
|---------|------------------------------------|--|
| 1       | examplecandidate1@exampleemail.com |  |
| 2       | examplecandidate2@exampleemail.com |  |
| 3       | examplecandidate3@exampleemail.com |  |

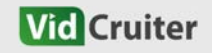

## Adding Additional Attachments to Candidate Profiles

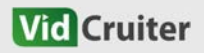

1. To access the list of candidates. Click on the **number** next to the position name. Click on the **candidate's name** to access their private profile.

| osition                                                    |                       |        |
|------------------------------------------------------------|-----------------------|--------|
| Draft - 0 Uve - 1 Private - 0 Deactivated - 0 Archived - 0 | 0 = = .               | Add    |
| ALL POSITIONS                                              | User: All - Sort: Del | ault 👻 |
| A                                                          |                       |        |
| AALS Faculty Recruitment Conference                        | Rob Petolas           | x -    |

| id Crui     | ter 🕈          | Positions 8                     | Applicants       | Ratings      | <u>[44</u> | ¢                     | Q Applic | ants, tags, refer | ences        |
|-------------|----------------|---------------------------------|------------------|--------------|------------|-----------------------|----------|-------------------|--------------|
| ALS Faculty | Recruitment C  | onference - AAL                 | 5 Test School »  | Applicant    | 5          |                       |          |                   |              |
| IE AI       | ll Active - 10 | Interview Schedule              | er - 4 Interv    | iew Schedule | d - 1      | Interview Completed - | 5)       | F                 | olders - 0 🕶 |
| ALL APPLIC  | ANTS           |                                 |                  |              |            |                       |          | Sort: Newe        | st to Oldest |
| Actions     | 10 All Applic  | ants • 🗌 Indu                   | de Folders       |              |            | Answers               | Rating   | Date 🔺            |              |
|             | * JS           | James Smit                      | t <b>h</b><br>er |              |            | 0%                    | 0%       | 14 Jul            | ¢٠           |
|             | * 🗩            | John Doe<br>Interview Schedu    | er               |              |            | 0%                    | 0%       | 14 Jul            | ¢٠           |
|             | * 🗩            | Jane Doe<br>Interview Schedul   | er               |              |            | 0%                    | 0%       | 14 Jul            | \$-          |
|             | *              | Lorena App<br>Interview Schedul | olicant          |              |            | <b>©</b> 100%         | 0%       | 09 Jul            | ¢٠           |

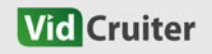

2. If you want to search for a specific applicant, you can use the **search bar** to find them and go directly to their private profile.

Once in the candidate's private profile, click **Attachments** at the top to upload your file. You may also **add notes** if needed.

Click Upload Attachment.

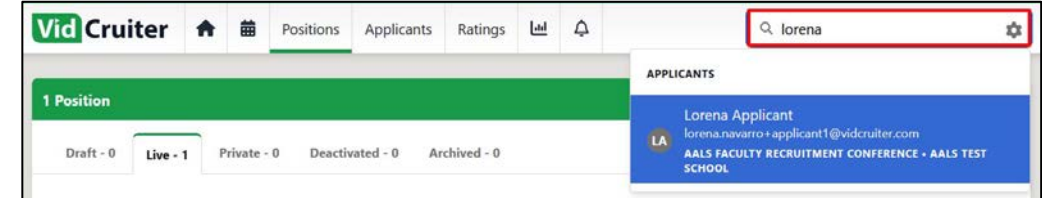

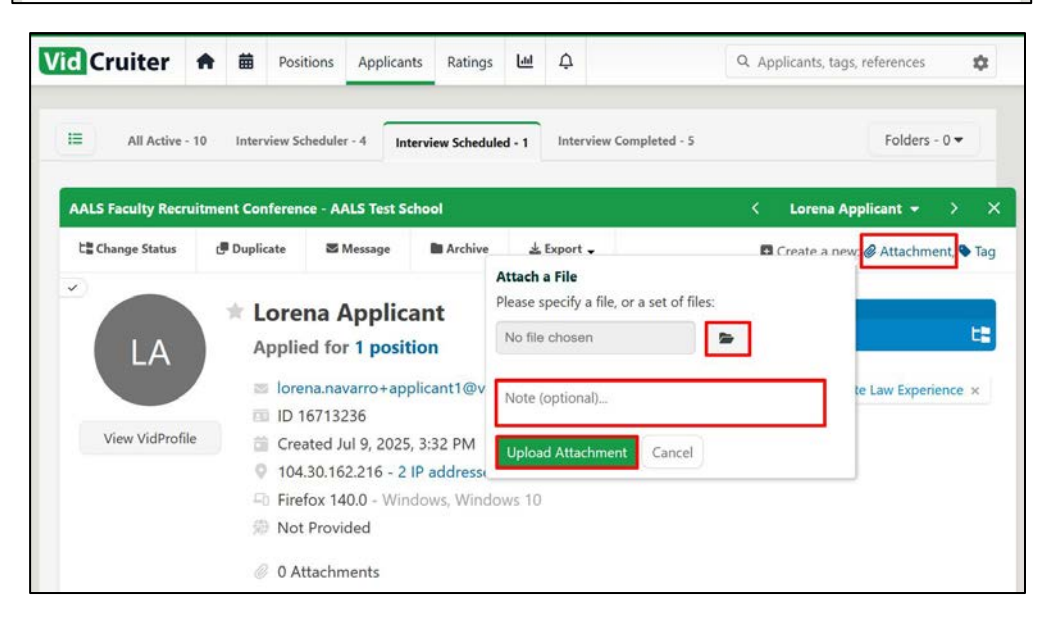

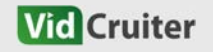

## **Reviewing Interview Schedules**

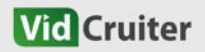

1. Log in to your VidCruiter account, then click the **Calendar icon**. Under the **Dashboard tab**, ensure your name is selected, set the date range to include the event dates, and choose the interviews to show.

Then click **Update** to view your scheduled interviews.

You can then review your scheduled interviews for the 2-day event.

| alendar                                                                    |                                                                                                    |                              |                                                            |                |
|----------------------------------------------------------------------------|----------------------------------------------------------------------------------------------------|------------------------------|------------------------------------------------------------|----------------|
| Dashboard                                                                  | Report Schedule Availability Settings Users                                                                                                    |                              |                                                            |                |
|                                                                            |                                                                                                    |                              |                                                            |                |
| Showing ev                                                                 | ents for:                                                                                                    |                              |                                                            |                |
| <ul> <li>Selected</li> </ul>                                               | Users 🚫 All Users Except 🔾 All Users                                                                                                    |                              |                                                            |                |
| Hiring Cha<br>(lorena.na                                                   | sir<br>varro+aalssuperadmin@vidcruiter.com)                                                                                                    |                              |                                                            |                |
| Select Use                                                                 | 45                                                                                                    |                              |                                                            |                |
| Deselect All                                                               | Users                                                                                                    |                              |                                                            |                |
| Showing da                                                                 | ates: Select a Custom Date:                                                                                                    |                              |                                                            |                |
| Custom                                                                     | ✓ 2025-09-18 12:00 am                                                                                                    |                              |                                                            |                |
| Showing:                                                                   |                                                                                                    |                              |                                                            |                |
|                                                                            |                                                                                                    |                              |                                                            |                |
| All Active I                                                               | interviews 🗸                                                                                                    |                              |                                                            |                |
| All Active I                                                               | interviews ~                                                                                                    |                              |                                                            |                |
| All Active I                                                               | interviews 🗸                                                                                                    |                              |                                                            |                |
| All Active I<br>Update                                                     | interviews 😒                                                                                                    |                              | _                                                          |                |
| All Active I<br>Update                                                     | interviews 🗸                                                                                                    |                              | Export                                                     | to E           |
| All Active I<br>Update                                                     | Interviews 🗸                                                                                                    |                              | Export                                                     | to Đ           |
| All Active I<br>Update<br>NY SCHEDU                                        | Interviews v<br>LE<br>shown in Eastern Time (US and Canada)                                                                                                    |                              | Export                                                     | to E           |
| All Active I<br>Update<br>IN SCHEDUI<br>Il events are<br>hursday           | Interviews v<br>LE<br>Shown in Eastern Time (US and Canada)                                                                                                    |                              | Export                                                     | to E           |
| All Active I<br>Update<br>NY SCHEDUI<br>Il events are<br>hursday           | Interviews v LE Shown in Eastern Time (US and Canada)                                                                                                    |                              | Export                                                     | r 18,          |
| All Active I<br>Update<br>MY SCHEDUI<br>II events are<br>hursday           | ILE Shown in Eastern Time (US and Canada)  6:00 PM - 7:00 PM AUS faulty Renatinger Conference - AUS fault                                                                                                    | Join Video R                 | Export<br>Septembe                                         | r 18,          |
| All Active I<br>Update<br>If scheDUI<br>If events are<br>hursday           | LE<br>Shown in Eastern Time (US and Canado)<br>6:00 PM - 7:00 PM<br>ANS faulty Resultivent Conference - AALS Text<br>School Content Conference - AALS Text                                                                                                    | Join Video R                 | Export<br>Septembe<br>atings & •                           | r 18,          |
| All Active I<br>Update<br>WY SCHEDUI<br>Ill events are<br>hursday          | LE<br>Shown in Eastern Time (US and Canado)<br>6:00 PM - 7:00 PM<br>ANS fourty Resultment Contensor - AAIS Text<br>School                                                                                                    | Join Video R                 | Export<br>Septembe<br>atings Q •<br>Septembe               | r 18,          |
| All Active I<br>Update<br>WY SCHEDUI<br>Ull events are<br>hursday          | Interviews                                                                                                    | Join Video R                 | Export<br>Septembe<br>atings & •                           | r 18,<br>r 18, |
| All Active I<br>Update<br>WY SCHEDUI<br>Ill events are<br>hursday<br>riday | Interviews                                                                                                    | Join Video R                 | Export<br>Septembe<br>atings & •<br>Septembe               | r 18,          |
| All Active I<br>Update<br>MY SCHEDUI<br>Ill events are<br>hursday<br>riday | Interviews                                                                                                    | Join Video R                 | Export<br>Septembe<br>atings & •<br>Septembe<br>atings & • | r 18,<br>r 19, |
| All Active I<br>Update<br>AY SCHEDUI<br>Ill events are<br>hursday<br>riday | Interviews                                                                                                    | Join Video R<br>Join Video R | Export<br>Septembe<br>atings & •<br>Septembe<br>atings & • | r 19,          |
| All Active I<br>Update<br>MY SCHEDUI<br>Ill events are<br>hursday<br>riday | Interviews <ul> <li>Itele</li> <li>shown in Eastern Time (US and Canada)</li> <li>6:00 PM - 7:00 PM</li> <li>ALS Faulty Recument Contensor + ALS Test</li> <li>Lorena Applicant Sorder 1@vidcruiter.com</li> <li>3:00 AM - 4:00 AM</li> <li>ALS Faulty Recument Contensor + ALS Test</li> <li>Jane Doe examplecandidate3@exampleemail.com</li> <li>4:00 PM - 5:00 PM</li> <li>James Smith</li> <li>James Smith</li> <li>James Smit</li></ul> | Join Video R<br>Join Video R | Export<br>Septembe<br>atings & •<br>Septembe<br>atings & • | r 18,<br>r 18, |

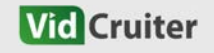

# **Joining Interviews**

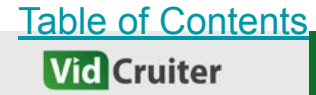

#### **Joining Interviews**

Once the interview scheduling period is finalized, Hiring Chairs and Panelists will receive an Excel file containing the interview schedule and corresponding interview links, which can be used for reference during the 2-day event.

In addition to using the Excel file, there are three other options to join the interviews.

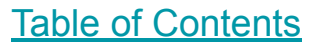

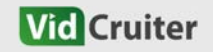

**Option 1**: Once the interviews are scheduled, you will receive invitation emails to join the interview.

You will also receive the following emails:

- If an interview is rescheduled
- If new interviewers are added to the interview
- If an interview is cancelled

# Invitation to Lorena Applicant's live video interview during the AALS Faculty Recruitment Conference > fas@aals.org to lorena.nawarro-applicant > fas@aals.org to lorena.nawarro-applicant > fas@aals.org to lorena.nawarro-applicant > fas@aals.org to lorena.nawarro-applicant > fas@aals.org to lorena.nawarro-applicant > fas@aals.org to lorena.nawarro-applicant > fas@aals.org to lorena.nawarro-applicant > fas@aals.org to lorena.nawarro-applicant > fas@aals.org to lorena.nawarro-applicant > fas@aals.org to lorena.nawarro-applicant > fas@aals.org to lorena.nawarro-applicant > fas@aals.org to lorena.nawarro-applicant @vidoruiter.com Date: Thursday, Sep 18, 2025, 2:00 PM Eastern Time (US and Canada)

#### Join Interview:

#### https://aals.hiringplatform.com/invitations/9twxa9aovnasmuyx

At the scheduled interview time, click the link above to join the online meeting room. This interview link is for you, and should not be shared.

If you do not complete your notes during the interview and would like to return to them afterwards, click the link below: @interview\_evaluation\_link

#### Dial-In

If you are unable to connect to the video interview using a computer, smartphone, or tablet, you may also join via telephone.

@live\_video\_dial\_in\_number | PIN: @live\_video\_dial\_in\_pin

#### Pre-Interview

- · Test your internet connection and equipment: Click here to begin test.
- Download or update to the latest browser version: Chrome (Desktop / Android), Safari (Mac / iOS) or read more about browser compatibility.

Regards,

Association of American Law Schools

If you encounter any technical difficulties, refreshing your browser will often fix any issues you may be experiencing. If problems persist, please consult https://support.htmgpletform.com/en/support/home. For general inquiries about AALS Faculty Appointments Services, contact FAS@aals.org.

You have received this email because you are a member of the faculty appointments committee at AALS Test School.

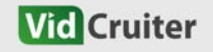

## **Option 2**: You have the option to **add the interview to your calendar** as soon as you receive the invite, where the link will be available.

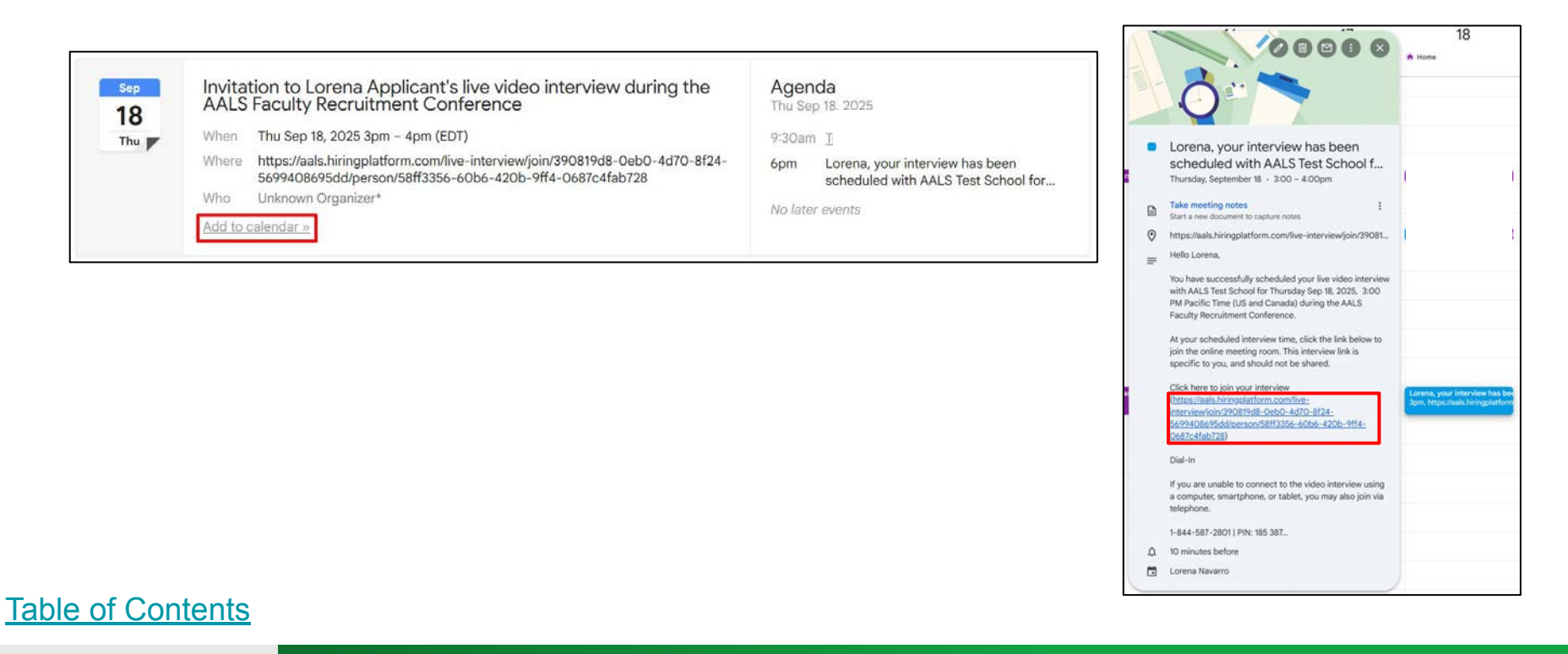

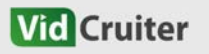

**Option 3:** If you have a VidCruiter account (as a Hiring Chair), you can also access your interview links through your VidCruiter Dashboard.

Log in to your VidCruiter account, then click the **Calendar icon**. Under the **Dashboard tab**, select your name, set the date range to include the event dates, and choose the interviews to show.

Then click **Update** to view your scheduled interviews.

| id Cruiter 🔺 🔳 🛛                                 | Positions Applicants Ratings | ¢                   | Q Applicants, tags, references | 0 |
|--------------------------------------------------|------------------------------|---------------------|--------------------------------|---|
| alendar                                          |                              |                     |                                |   |
| Dashboard Report Schedule                        | Availability Settings Users  |                     |                                |   |
| ihowing events for:                              |                              |                     |                                |   |
| Selected Users 🔿 All Users Excep                 | pt 🔿 All Users               |                     |                                |   |
| Hiring Chair<br>(lorena.navarro+aalssuperadmin@v | vidcruiter.com) ×            |                     |                                |   |
| Select Users                                     |                              |                     |                                |   |
| Deselect All Users                               |                              |                     |                                |   |
| Showing dates:                                   | Select a Custom Date:        |                     | 1                              |   |
| Custom ~                                         | 2025-09-18 12:00 am 🗮 to     | 2025-09-19 12:00 am |                                |   |
| Showing:                                         | 2                            |                     |                                |   |
| All Active Interviews                            |                              |                     |                                |   |
|                                                  |                              |                     |                                |   |
|                                                  |                              |                     |                                |   |

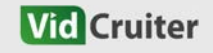

You will then see a list of interviews you have scheduled. Click **Join Video** to enter the interview room.

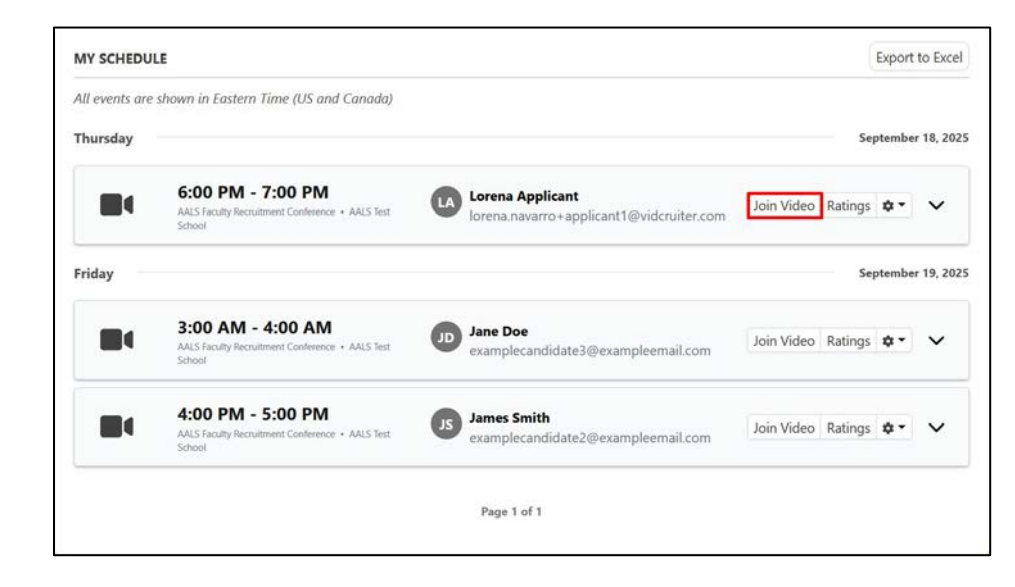

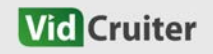

## **Interviewer's Guide**

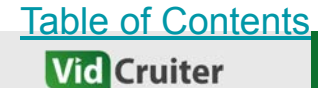

#### **Interviewer's Guide**

1. It is recommended that you enter the interview room with a few minutes to spare, as you will need to set up your microphone and camera.

Click on Allow while visiting the site or Allow this time when prompted, to enable your browser to access the microphone and camera.

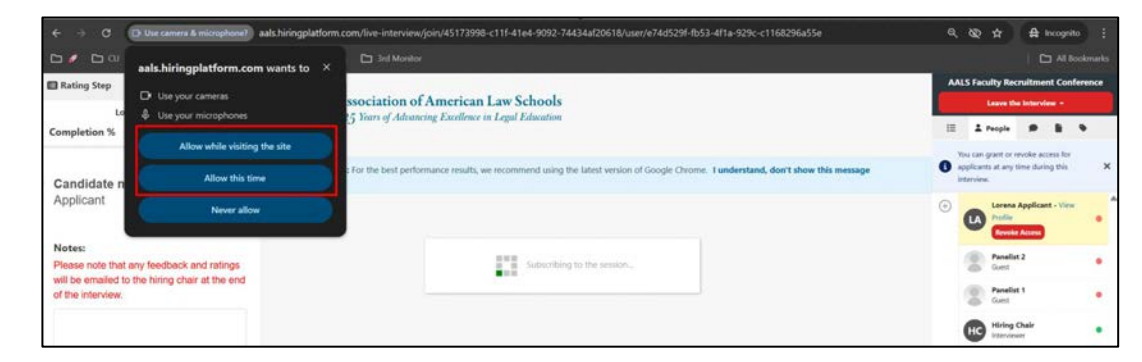

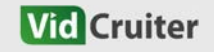

#### **Interviewer's Guide**

2. You can watch the video tutorial on tips for the live video interview.

Check the box stating that the video interview might be recorded, then click on Go to Setup.

Note: Both Guest Interviewers and Applicants must agree to the AALS Privacy/Disclosure Consent to proceed.

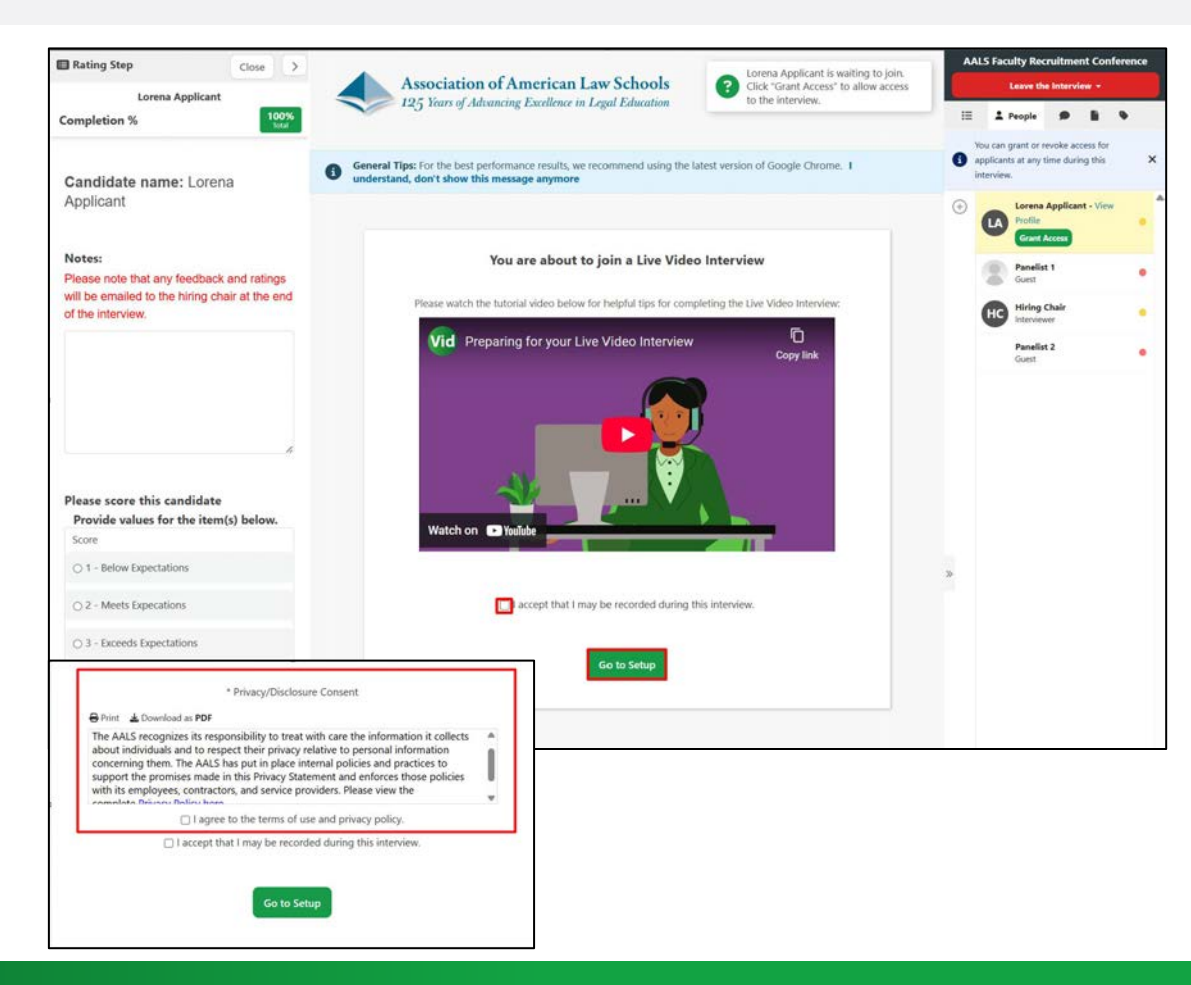

3. Set up your audio and video. Make sure your camera is working and that the audio gauge confirms your microphone is picking up sound.

You can adjust settings such as enabling background blur or selecting a background image, if desired.

Once you're ready, click **Join with these settings**.

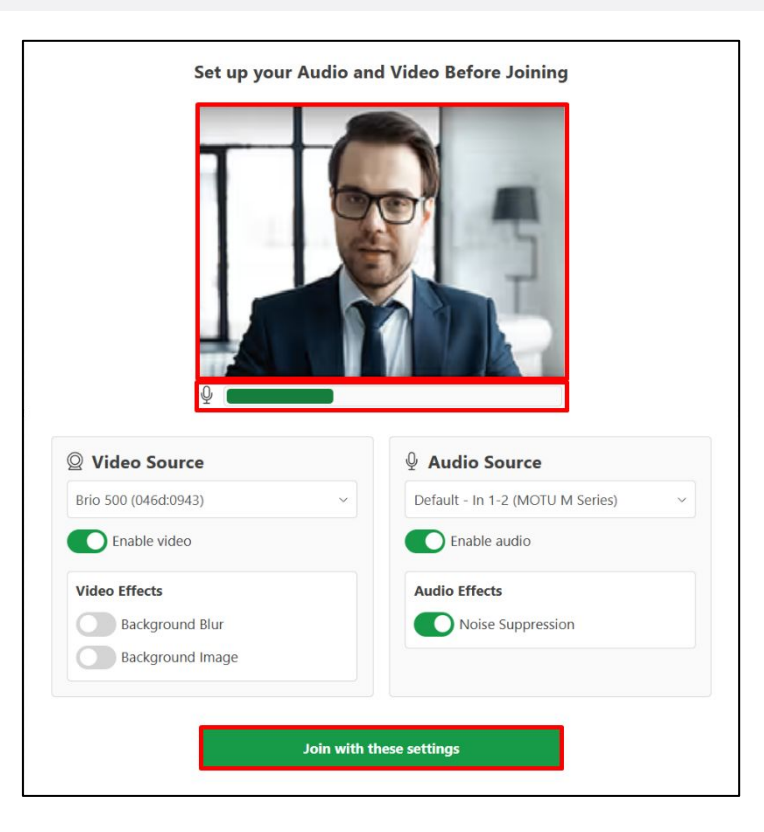

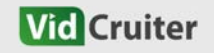

## Interviewer's Guide: Interview Room Features

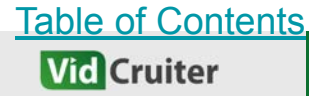

Some things you need to know about the Interview Room:

- a. **Rating Step Section** detailed explanation on the <u>next slide</u>
- A pop-up notification will appear when the candidate has joined the interview
- c. Menu, chat, and other features - <u>explained in this</u> <u>slide</u>
- d. Quick Menu <u>explained in this</u> <u>slide</u>

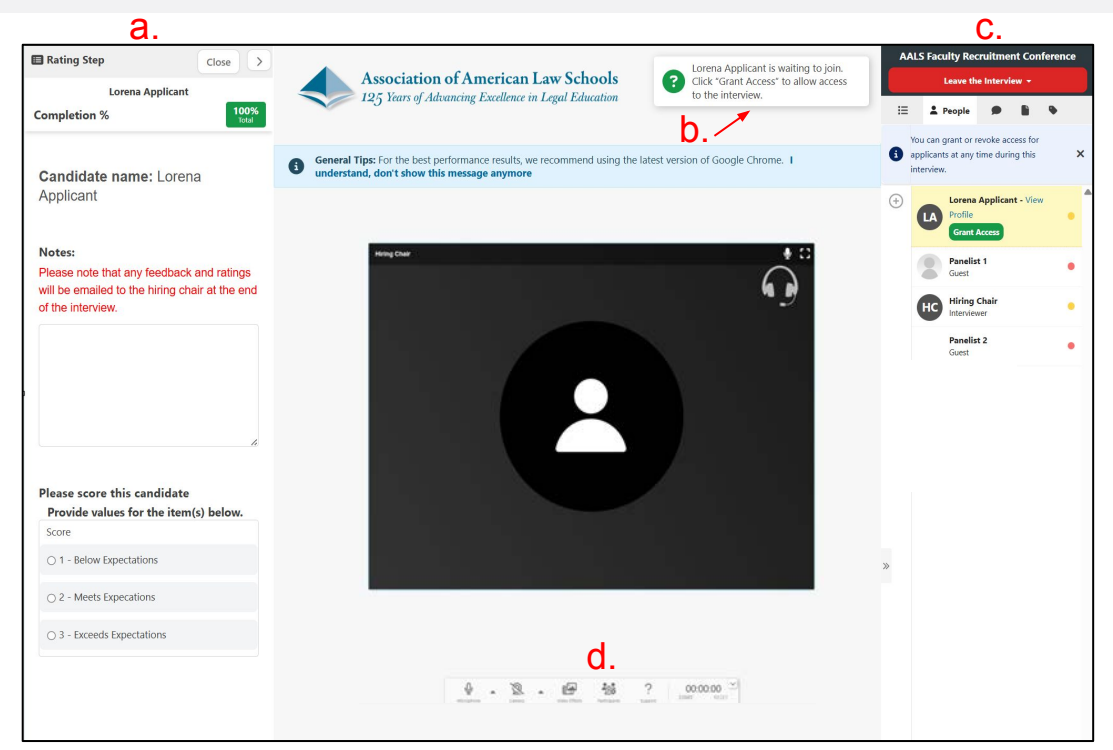

#### **Rating Step Section**

Use this section to write your **notes** and provide your **rating** for the candidate. Please note that all your comments will be emailed to the Hiring Chair at the conclusion of the interview.

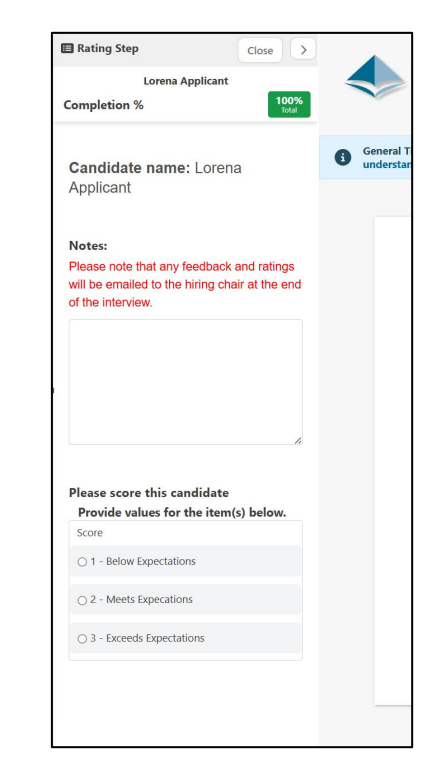

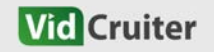

If you've already left the interview room without completing your notes and rating, you can still access them by **clicking the highlighted link** in your invitation email.

Join Interview:

https://aals.hiringplatform.com/live-interview/join/390819d8-0eb0-4d70-8f24-5699408695dd/invitation/f74382e7-0288-41f3-b487-cb841c9197f6

At the scheduled interview time, click the link above to join the online meeting room. This interview link is for you, and should not be shared.

If you do not complete your notes during the interview and would like to return to them afterwards, click the link below: <a href="https://aals.hiringplatform.com/live-interviews/390819d8-0eb0-4d70-8f24-5699408695dd/invitations/f74382e7-0288-41f3-b487-cb841c9197f6/ratings">https://aals.hiringplatform.com/live-interviews/390819d8-0eb0-4d70-8f24-5699408695dd/invitations/f74382e7-0288-41f3-b487-cb841c9197f6/ratings</a>

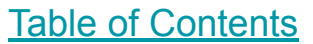

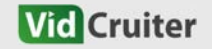

If you have a VidCruiter account (as a Hiring Chair), you can also access your ratings link through your VidCruiter Dashboard.

Log in to your VidCruiter account, then click the **Calendar icon**. Under the **Dashboard tab**, select your name, set the **date range** to include the event dates, and choose the interviews to show.

Then click **Update** to view your scheduled interviews.

| erunter in L                                                                         | Positions Applic                  | ants Ratings              | ш ¢                  | Q Applicants, tags, references | 4 |
|--------------------------------------------------------------------------------------|-----------------------------------|---------------------------|----------------------|--------------------------------|---|
| alendar                                                                              |                                   |                           |                      |                                |   |
| Dashboard Report Sc                                                                  | hedule Availability               | Settings Users            |                      |                                |   |
| Showing events for:                                                                  |                                   |                           |                      |                                |   |
| Selected Users                                                                       | s Except ု All Users              |                           |                      |                                |   |
| Hiring Chair<br>(lorena navarro+aalssuperad                                          | lmin@vidcruiter.com)              | ×                         |                      |                                |   |
| franking and a support of the support                                                |                                   |                           |                      |                                |   |
| Select Users                                                                         |                                   |                           |                      |                                |   |
| Select Users<br>Deselect All Users                                                   |                                   |                           |                      |                                |   |
| Select Users<br>Deselect All Users<br>Showing dates:                                 | Select a Cus                      | tom Date:                 |                      | _                              |   |
| Select Users<br>Deselect All Users<br>Showing dates:<br>Custom                       | <b>Select a Cus</b><br>2025-09-18 | tom Date:<br>12:00 am 🗮 t | 0 2025-09-19 12:00 a | m 🗃                            |   |
| Select Users Deselect All Users Showing dates: Custom Showing:                       | Select a Cus<br>2025-09-18        | tom Date:<br>12:00 am     | O 2025-09-19 12:00 a | m 🔳                            |   |
| Select Users Deselect All Users Showing dates: Custom Showing: All Active Interviews | Select a Cus<br>2025-09-18        | tom Date:<br>12:00 am 🗮 t | 0 2025-09-19 12:00 a | m 🔳                            |   |
| Select Users Deselect All Users Showing dates: Custom Showing: All Active Interviews | <b>Select a Cus</b><br>2025-09-18 | tom Date:<br>12:00 am 🗎 t | o 2025-09-19 12:00 a | m 🔳                            |   |

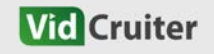

You will then see a list of interviews you have scheduled. Click **Ratings** to continue adding your notes or rating.

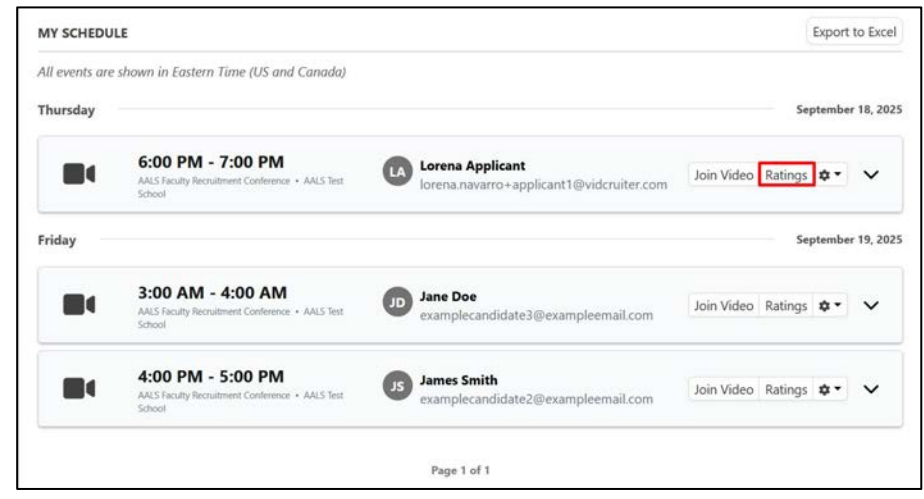

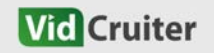

Leave the Interview

Clicking this gives you the option to either **leave the interview** yourself or **end the interview for all participants**. Depending on your choice, you may still be able to **Rejoin** or **Reactivate** the interview afterward.

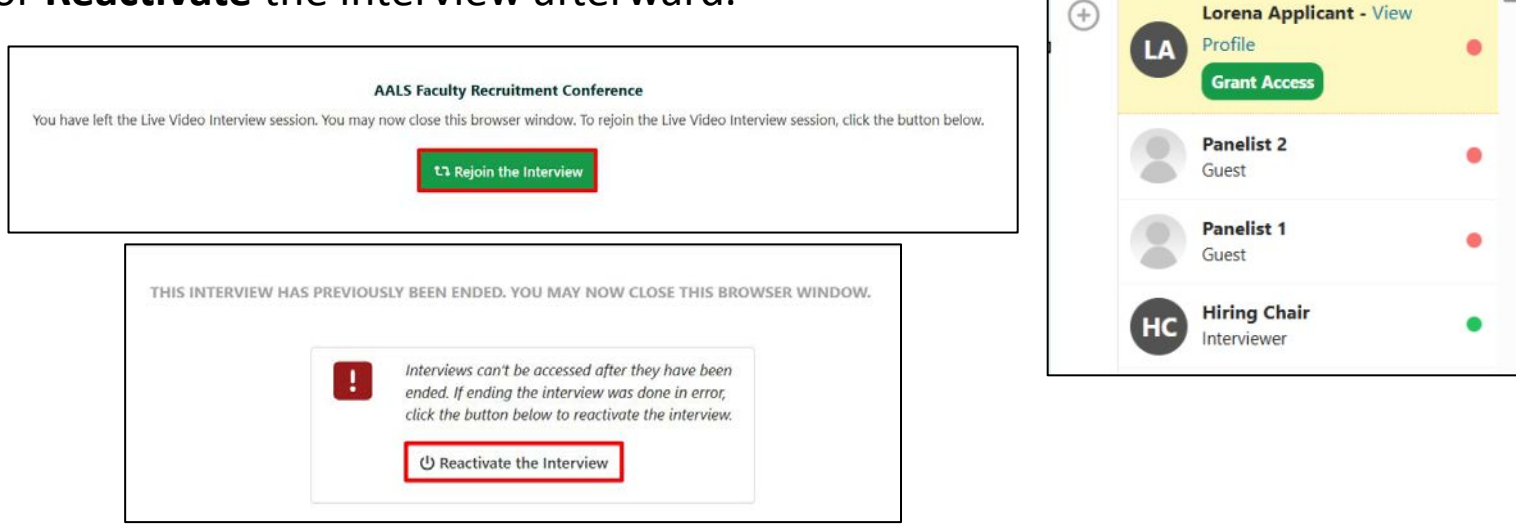

#### **Table of Contents**

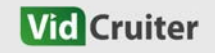

**AALS Faculty Recruitment Conference** 

Leave the Interview -

U End the interview for all participants

Leave the Interview

interview.

#### Menu

The menu allows any participant to **share their screen**, and enables interviewers to **start recording the interview**.

You can also select the **Interview Mode**—choose between enlarging the candidate's video at the top or displaying equal-sized video tiles for both interviewers and the candidate.

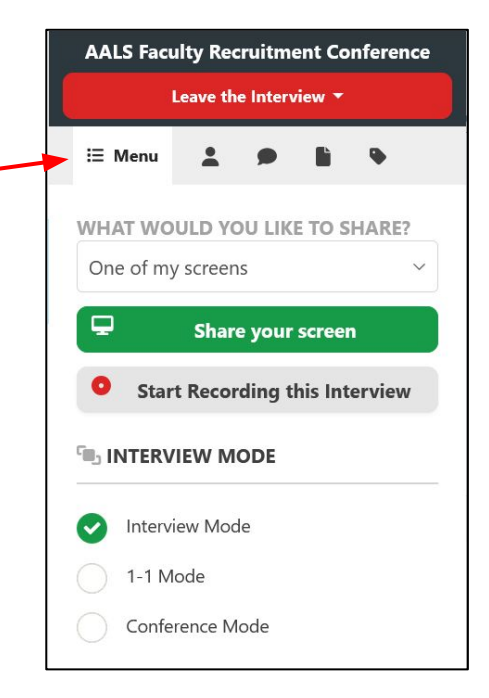

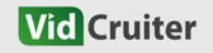

#### **Interviewer's Guide: Interview Room Features**

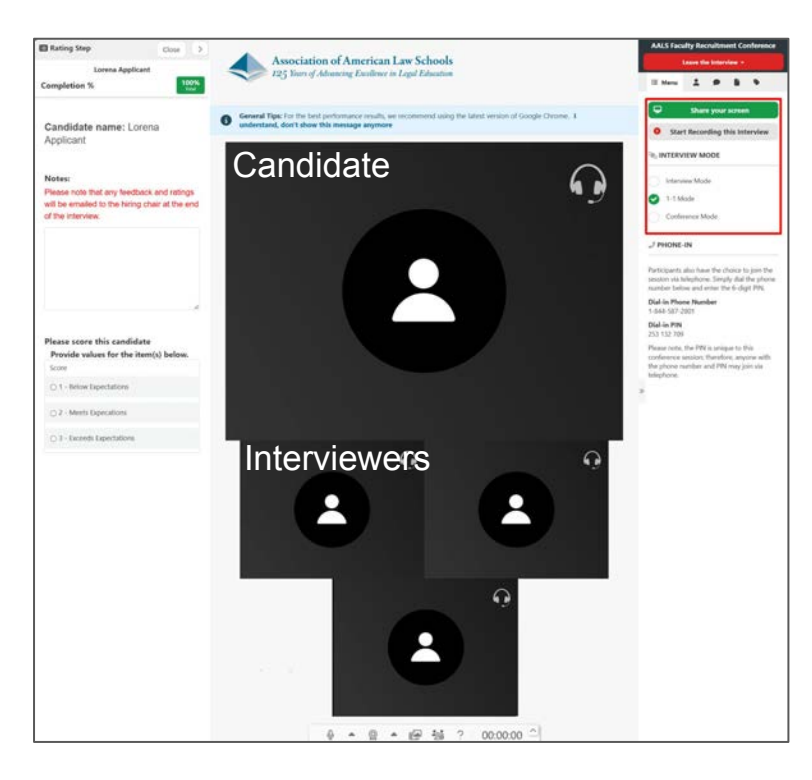

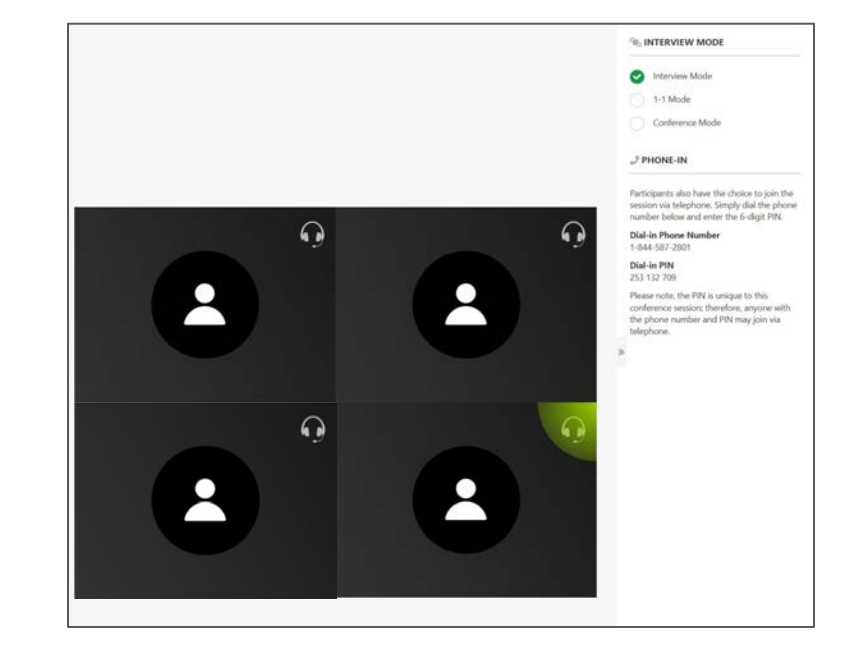

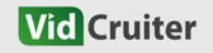

### People

This section displays the list of individuals invited to the interview, including:

- **Candidate** You'll need to grant them access to enter the interview room.
- Interviewer A participant with a VidCruiter account.
- Guests Additional interviewers or panelists.

The colored circles indicate each person's status:

- Green In the interview room
  - Yellow Waiting or in setup
- Red Offline

|   | A   | ALS Fa                       | aculty Re                          | cruitme                | nt Con              | feren | ice |   |
|---|-----|------------------------------|------------------------------------|------------------------|---------------------|-------|-----|---|
|   |     |                              | Leave th                           | e Intervi              | ew 👻                |       |     |   |
|   | I   | -                            | People                             | ۶                      | ľ                   | ۰     |     |   |
|   | 6   | You ca<br>applica<br>intervi | n grant or i<br>ants at any<br>ew. | revoke ac<br>time duri | cess for<br>ng this |       | >   | < |
|   | (+) | Ľ                            | Lorena<br>Profile<br>Grant         | Applicar<br>Access     | nt - View           | ,     | •   |   |
|   |     |                              | <b>Panelis</b><br>Guest            | it 1                   |                     |       | •   |   |
|   |     | н                            | Hiring                             | <b>Chair</b><br>wer    |                     |       | •   |   |
|   |     |                              | <b>Panelis</b><br>Guest            | t 2                    |                     |       | •   |   |
|   |     |                              |                                    |                        |                     |       |     |   |
| 1 |     |                              |                                    |                        |                     |       |     |   |

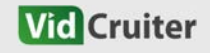

## Chat

The **Public Chat** allows you to send messages visible to all participants. The **Private Chat** is only visible to Interviewers and Guests.

You can also **upload files** directly through the chat window.

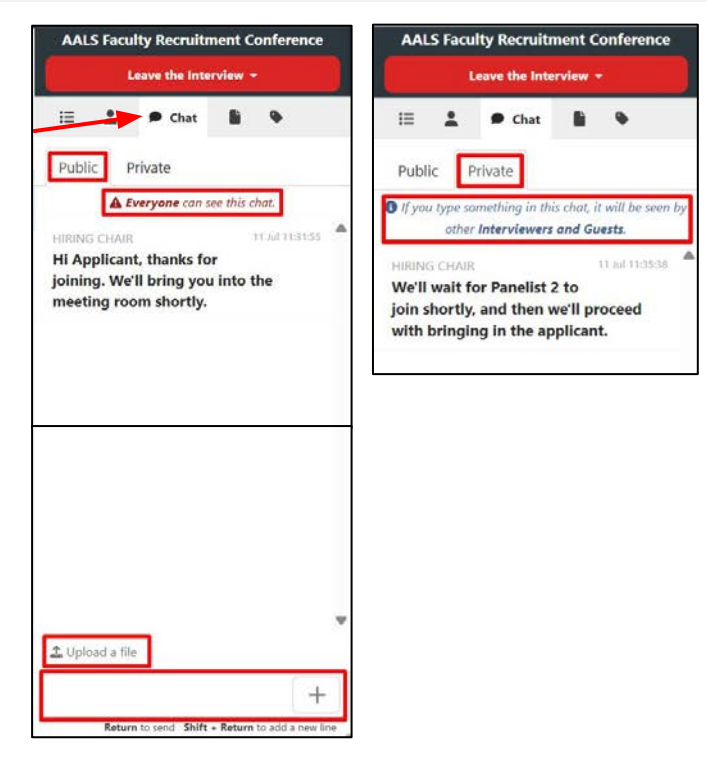

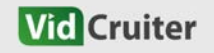

#### **Quick Menu**

The Quick Menu allows you to mute or turn off your own camera, as well as mute or disable the cameras of other participants.

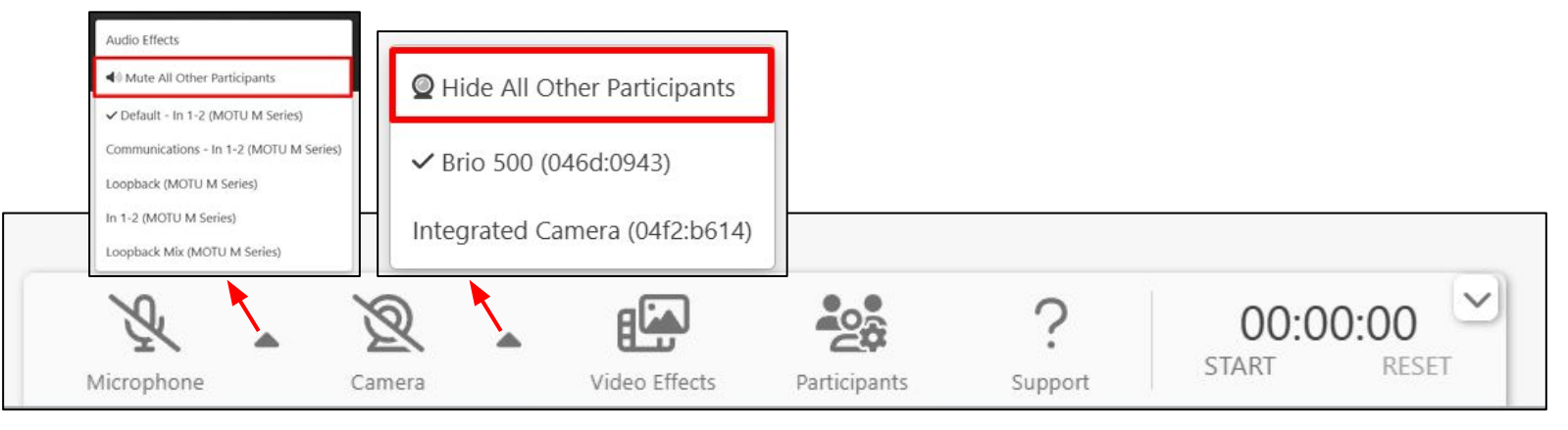

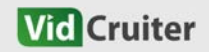

#### **Quick Menu**

The Quick Menu allows you to add video effects. Participants is just another way to see the participant list.

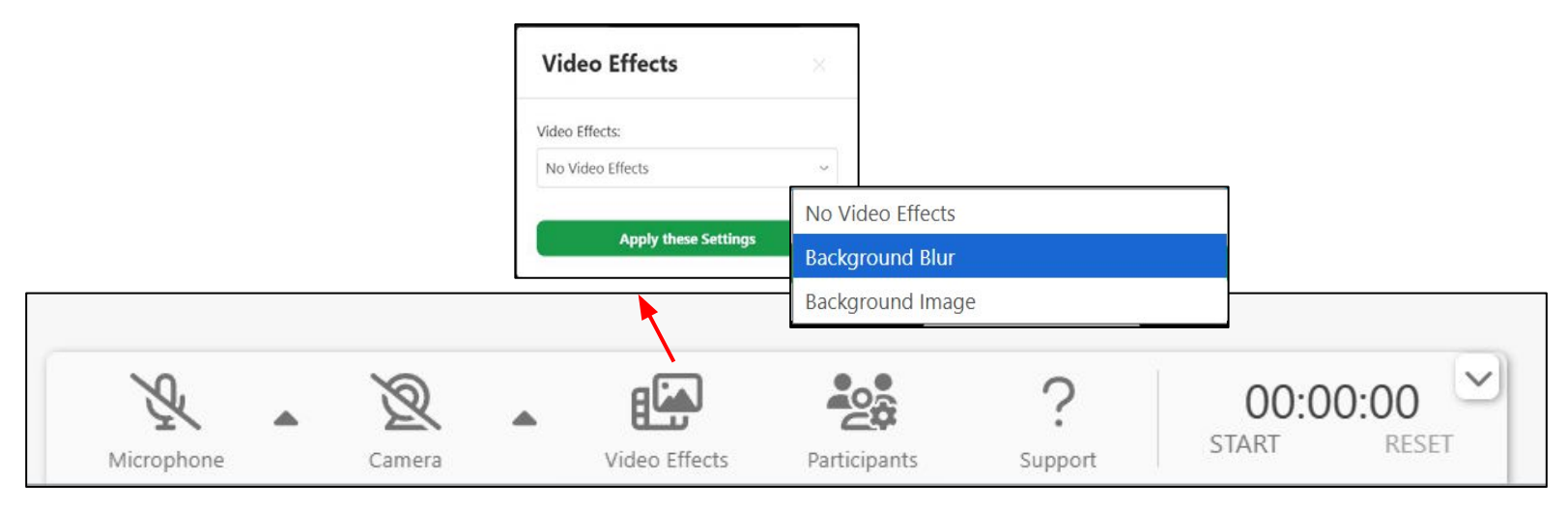

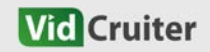

#### Interviewer's Guide: Interview Room Features

### **Quick Menu**

Clicking the Support button opens VidCruiter Live Interview Support, located at the lower-left corner of your browser.

You can also use the timer feature to help manage the length of your interview.

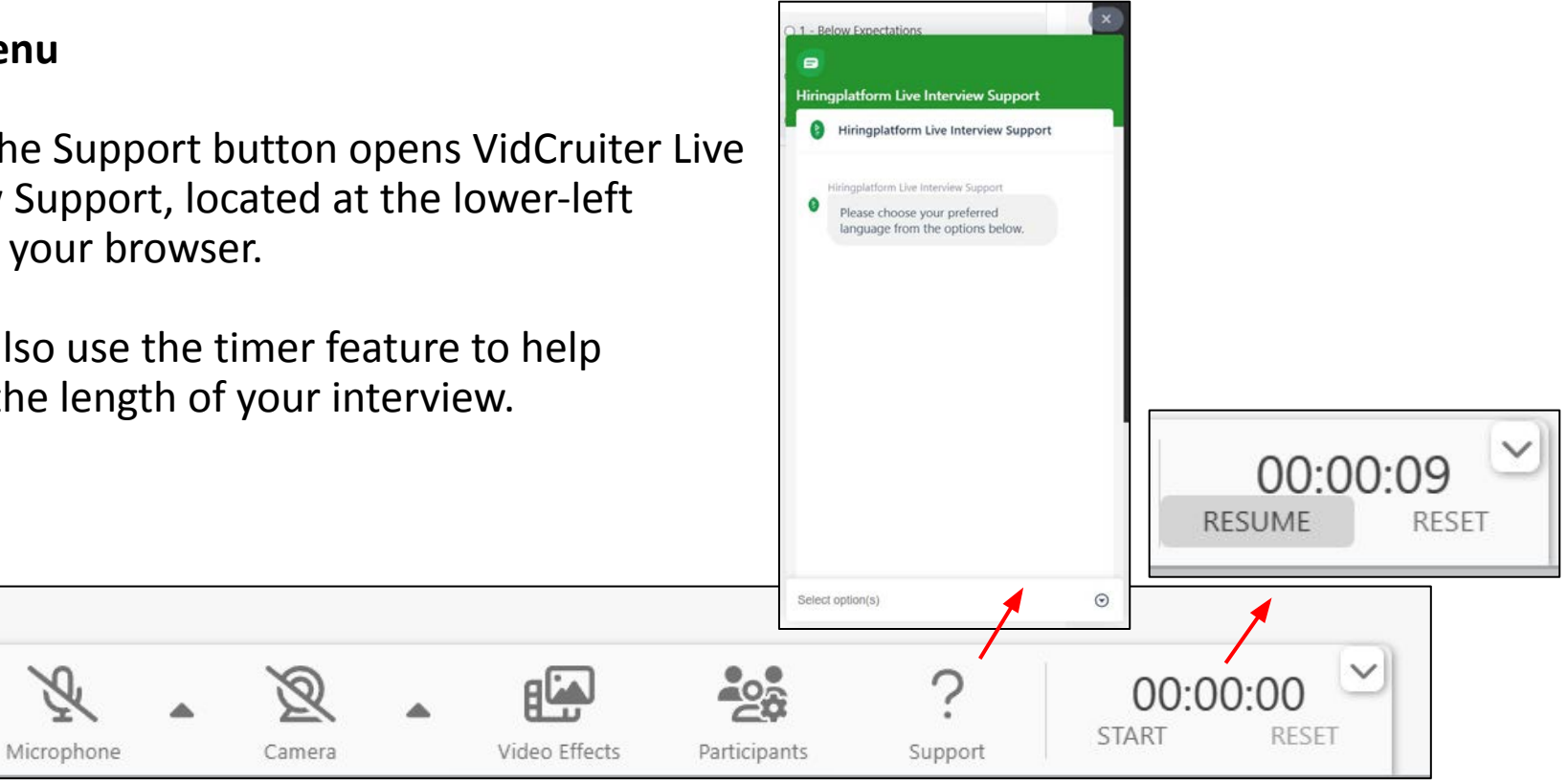

## Downloading Interview Notes and Recording

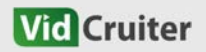

1. Once a candidate's interview is completed, the Hiring Chair will receive an automated email notification.

The email will include a **link** to access the candidate's shareable profile.

*Please note: The link will expire 30 days from the date the email is received.* 

| fac@aale.org                                                                                                    |                                                                                                    | d. Addate to be Court 11/27 AM /1 minute and                                                                                   | 6  |   |
|----------------------------------------------------------------------------------------------------|----------------------------------------------------------------------------------------------------|----------------------------------------------------------------------------------------------------|----|---|
| to lorena.na                                                                                                    | •                                                                                                    |                                                                                                    | .1 |   |
| Selected *                                                                                                    |                                                                                                    |                                                                                                    |    | ſ |
| Hello,                                                                                                    |                                                                                                    |                                                                                                    |    |   |
|                                                                                                    |                                                                                                    |                                                                                                    |    |   |
| The interview with Lo                                                                                           | rena Applicant has been co                                                                                                 | mpleted.                                                                                                    |    |   |
| The interview with Lo<br>You can access the ir                                                                  | orena Applicant has been con<br>nterview notes and recording                                                               | mpleted.<br>gs (if applicable) here:                                                                                           |    |   |
| The interview with Lo<br>You can access the ir<br>https://aals.hiringplatf                                      | prena Applicant has been con<br>nterview notes and recording<br>form.com/p/DjwEhI7C8HSj/                                   | mpleted.<br>gs (if applicable) here:<br>16713236-lorena-applicant                                                              |    |   |
| The interview with Lo<br>You can access the ir<br>https://aals.hiringplatf<br>This is an automated              | orena Applicant has been con<br>nterview notes and recording<br>form.com/p/DjwEhI7C8HSj/<br>notification. No action is rec | impleted.<br>igs (if applicable) here:<br><u>16713236-lorena-applicant</u><br>quired unless you'd like to review or follow up. |    |   |
| The interview with Lo<br>You can access the ir<br>https://aals.hiringplatf<br>This is an automated<br>Thank you | nrena Applicant has been con<br>nterview notes and recordin<br>form.com/p/DjwEhI7C8HSJ/<br>notification. No action is rec  | impleted.<br>igs (if applicable) here:<br><u>16713236-lorena-applicant</u><br>quired unless you'd like to review or follow up. |    |   |

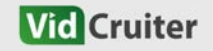

#### **Downloading Interview Notes and Recording**

2. The link will direct you to a form displaying all notes and ratings from the interviewers (if available).

Click **Download** to save a PDF copy.

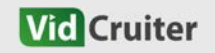

| Digital, | Mobil | e and | Video | Recruiting |
|----------|-------|-------|-------|------------|
|----------|-------|-------|-------|------------|

|                                       | 25 Years of Advancing Exce                                             | llence in Legal Educ      | ation                 |                          |                       |                             |                           |
|---------------------------------------|------------------------------------------------------------------------|---------------------------|-----------------------|--------------------------|-----------------------|-----------------------------|---------------------------|
| AALS Faculty                          | Recruitment Conference                                                 | e .                       |                       |                          |                       |                             |                           |
| <b>ET</b><br>ID: 16538276             | Erick TestCandidate<br>ebrown@aak.org<br>16.Jun - 307 PM Eastern Time. | (US and Canada)           |                       |                          |                       |                             | 🛓 Downlo                  |
| Interview Sched                       | luled                                                                  |                           |                       |                          |                       |                             |                           |
| Ratings                               |                                                                        |                           |                       |                          |                       |                             |                           |
| Ratings for Rati                      | ngs - VidCruiter Admin                                                 |                           |                       |                          |                       |                             |                           |
| Notes:                                |                                                                        |                           | These are             | my notes                 |                       |                             |                           |
| Please score t                        | his candidate                                                          |                           |                       |                          |                       |                             |                           |
| Provide values                        | s for the item(s) below.                                               | 1 - Below<br>Expectations | 2 -<br>Expe           | Meets<br>cations         | 3 - Exc<br>Expecta    | eeds<br>ations              |                           |
| Score                                 |                                                                        |                           |                       |                          | •                     |                             |                           |
| Ratings for Rati                      | ngs - klondon@aals.org                                                 |                           |                       |                          |                       |                             |                           |
| Notes:                                |                                                                        |                           | This is a g           | ood candidate            |                       |                             |                           |
| Please score t                        | his candidate                                                          |                           |                       |                          |                       |                             |                           |
| Provide values for the item(s) below. |                                                                        | 1 - Below<br>Expectations | 2 -<br>Expe           | 2 - Meets<br>Expecations |                       | 3 - Exceeds<br>Expectations |                           |
| Score                                 |                                                                        |                           |                       |                          |                       |                             |                           |
| nterview Event                        | History                                                                |                           |                       |                          |                       |                             |                           |
| Interview<br>Type                     | Date and Time                                                          |                           | Scheduled<br>Duration | Interview<br>Invited     | wers                  | Intervi<br>Attend           | ewers<br>ed               |
| Live Video                            | Jun 17, 2025, 4:00 PM<br>(Canada)                                      | Atlantic Time             | 30 minutes            | VidCruite<br>cmcquitt    | r Admin<br>y@aals.org | VidCrui<br>cmcqui           | ter Admin<br>tty@aals.org |

3. Scroll down to the **Interviews** section to watch the video recording.

Click **Download** to the left of the video; this will open the recording in a new tab.

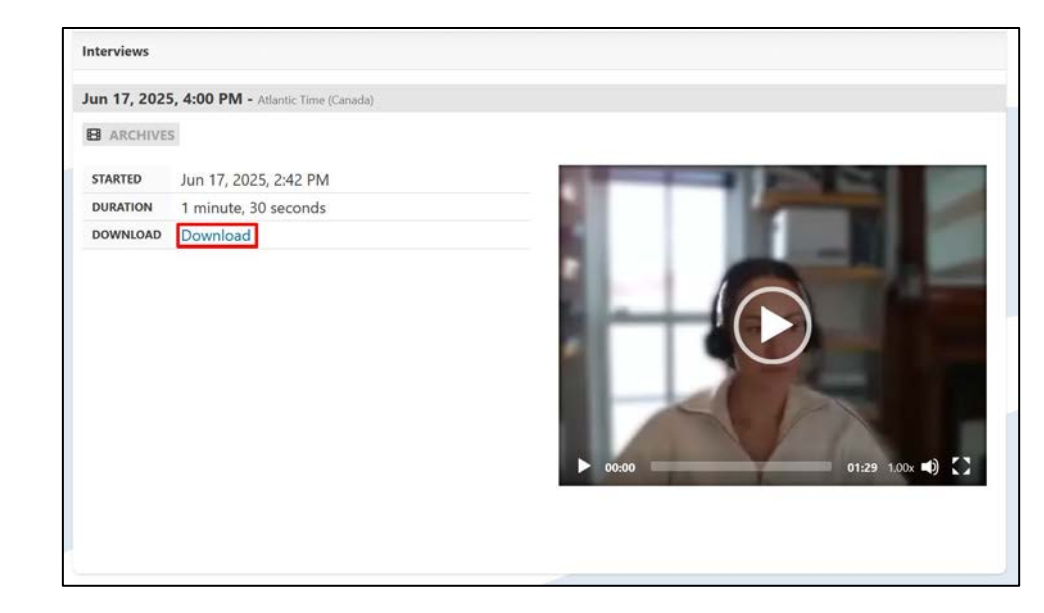

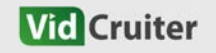

# **Thank You**

Vid Cruiter Di

Digital, Mobile and Video Recruiting

150

1.1.1